## HEBAHAN PENYELESAIAN BAGI ISU MAKLUMAT PENERIMA BAYARAN OTV 10008 YANG TIDAK BOLEH DIKEMASKINI BAGI DOKUMEN BAYARAN BALIK DEPOSIT (JENIS DOKUMEN KL) SERTA ISU PEMBEKAL YANG MEMPUNYAI MAKLUMAT BANK YANG DIBEKUKAN OLEH BANK -RUJUKAN: EDARAN LCA BIL.7/2022

- Edaran LCA Bil.7/2022 dan Hebahan Penyelesaian Bagi Isu Maklumat Penerima Bayaran OTV 10008 Yang Tidak Boleh Dikemaskini Bagi Dokumen Bayaran Balik Deposit (Jenis Dokumen KL) yang telah diedarkan pada 25 Ogos 2022 adalah terbatal.
- Untuk makluman, BPTM AP menerima aduan pengguna yang agak tinggi selepas Edaran LCA Bil.7/2022 berkenaan Penambahbaikan Arahan Pembayaran Tanpa PT (Modul AP) diedarkan pada 3 Ogos 2022. Sehubungan dengan itu, hebahan ini bertujuan sebagai maklumat tambahan bagi Edaran LCA Bil.7/2022 dan penyelesaian untuk isu maklumat penerima bayaran OTV yang tidak boleh dikemas kini bagi dokumen Bayaran Balik Deposit (jenis dokumen KL) serta isu pembekal yang mempunyai maklumat bank yang telah dibekukan.
- Merujuk kepada Perkara 2 (I) : Penggunaan Kod Pembekal OTV di Portal iGFMAS, item ke-empat iaitu, Maklumat Terperinci Bagi Kod Pembekal OTV 10008 Dinyahaktif, pihak BPTM AP menerima pertanyaan berkenaan proses penukaran maklumat penerima bayaran semasa penyediaan Pembayaran dokumen Arahan Bayaran Balik Deposit (jenis dokumen KL). Untuk makluman, maklumat penerima bayaran bagi dokumen Arahan Pembayaran Balik Deposit akan dipaparkan secara automatik berdasarkan kepada carian oleh pengguna di medan nombor resit. Bagi nombor resit yang menggunakan maklumat pelanggan, kaedah pelarasan maklumat penerima adalah seperti berikut:

1. PTJ perlu menyediakan Jurnal Pelarasan Terimaan (jenis dokumen DV) dengan memilih Pelarasan Antara Deposit Recon AR dan Recon AP (*Radio Button 2*) dan kunci masuk semua maklumat yang diperlukan seperti gambar di bawah. Kemudian, tekan kekunci ENTER selepas maklumat No. Dokumen Kawalan dikunci masuk dan sistem akan memaparkan No. Dokumen (No. Resit) asal, mohon semak semula maklumat yang telah dikunci masuk

| Tugasan                                   | Data Induk                 | Waran | n Baucar Jurnal                                                                                                    | Perolehan                                                                                                  | Pengurusan Arahan Pemt                                              | bayaran <b>Teri</b> | i <b>maan</b> Panjar | Perakaunan Aset    | Laporan    |
|-------------------------------------------|----------------------------|-------|----------------------------------------------------------------------------------------------------|----------------------------------------------------------------------------------------------------|---------------------------------------------------------------------|---------------------|----------------------|--------------------|------------|
| Invois / Nota                             | Debit / Nota Kred          | it Pe | nerimaan Mel Res                                                                                                    | t Serahan Wa                                                                                               | ang Penyata Pemungut                                                | E-Resit Fu          | ungsi Khas Bau       | car Jurnal         |            |
| ) Baucar Ju<br>– Baucar Ju                | urnal<br>urnal Pelarasan 🕻 | 3     | DAFTAR BAUCAR                                                                                                    | JURNAL                                                                                                    |                                                                     |                     |                      |                    |            |
| Daftar                                    |                            | 9     | Simpan Semak [                                                                                                    | Data Hantar                                                                                                | Perakuan I Kuiri S                                                  | et Semula Har       | pus                  |                    |            |
| <ul> <li>Kemas</li> <li>Status</li> </ul> | skini<br>Dokumen           |       |                                                                                                    | 4                                                                                                    |                                                                     |                     |                      |                    |            |
|                                           |                            |       | Jenis Urusniaga <ul> <li>Pelarasan Pulang</li> <li>Pelarasan Antara</li> <li>Pelarasan Depos</li> <li>Pelarasan Dokun</li> <li>Jurnal Biasa Pela</li> </ul> KEGUNAAN PELA | DV AR<br>Balik Hasil ke Ak<br>Deposit Recon A<br>it ke Hasil<br>hen Z3 (Data Migr<br>rasan<br>RASAN AR CLE | Clearing ABB<br>taun Deposit<br>R dan Recon AP<br>asi)<br>ARING ABT |                     |                      |                    |            |
|                                           |                            |       | No. Pelanggan*                                                                                                    | 6000000                                                                                                    | 001 📋 🗌 Pembekal                                                    |                     | Tahun*               | 2021               |            |
|                                           |                            |       | No. Dokumen Kawa                                                                                                    | an* 42000003                                                                                               | 308 🔟                                                               |                     | No. Dokumen*         | 202124010101R30006 | 9 <b>D</b> |
|                                           |                            |       | PILIHAN BULAN D                                                                                                    | an tahun kew                                                                                               | ANGAN                                                               |                     |                      |                    |            |
|                                           |                            |       | <ul> <li>Tahun Kewangan</li> </ul>                                                                                                    | Semasa                                                                                                    |                                                                     | Tahun               | 2022                 |                    |            |
|                                           |                            |       | O Bulan Perakauna                                                                                                    | n dan Tahun Kew                                                                                            | angan Lama                                                          |                     |                      |                    |            |

2. Bagi maklumat baris caj, PTJ hendaklah mengunci masuk maklumat baris caj kedua sahaja iaitu maklumat pelanggan baharu

| DATA ASAS                                                   |                                               |                    |                                  |                             |              |                      |             |        |           |           |                  |                   |                     |                          |                       |                       |
|-------------------------------------------------------------|-----------------------------------------------|--------------------|----------------------------------|-----------------------------|--------------|----------------------|-------------|--------|-----------|-----------|------------------|-------------------|---------------------|--------------------------|-----------------------|-----------------------|
| Tahun                                                       | 20                                            | 22                 |                                  |                             |              |                      | Tarikh      | Post   |           | ]         | AKB              |                   |                     |                          |                       |                       |
| Jenis Urusniaga                                             | D                                             | 1                  | BJ Pelarasan                     |                             |              | Bu                   | ulan Peraka | unan 🗍 |           |           |                  |                   |                     |                          |                       |                       |
| Pejabat Perakau                                             | inan 11                                       | 02                 | KEMENTERIA                       | N KEWANGA                   | N            |                      |             |        |           |           |                  |                   |                     |                          |                       |                       |
| No. Dokumen                                                 |                                               |                    |                                  |                             |              |                      |             |        |           |           |                  |                   |                     |                          |                       |                       |
| No. Resit                                                   |                                               |                    |                                  |                             |              |                      |             |        |           |           |                  |                   |                     |                          |                       |                       |
| Tarikh Dokumen                                              | 25                                            | .08.2022           |                                  |                             |              |                      |             |        |           |           |                  |                   |                     |                          |                       |                       |
| Pegawai Pengaw                                              | wal Menyedia B6                               | i                  | KETUA SETIAUSAHA PERBENDAHARAAN  |                             |              |                      |             |        |           |           |                  |                   |                     |                          |                       |                       |
| Kumpulan PTJ &                                              | PTJ Menye* 24                                 | 010101             | KUMPULAN F                       | TJ PERBEND                  | AHARA        | AN                   |             |        |           |           |                  |                   |                     |                          |                       |                       |
|                                                             |                                               |                    | BAHAGIAN P                       | ENTADBIRAN                  | - CAWA       | NGAN KEWA            | NGAN - KE   | MENTER | IAN KEWAN | GAN - 202 | 0 BAHAGIAN PENTA | ADBIRAN - CAWAN   | GAN K               |                          |                       |                       |
| Perihal** pelarasan pelanggan dari 6000000001 ke 6000000003 |                                               |                    |                                  |                             |              |                      |             |        |           |           |                  |                   |                     |                          |                       |                       |
|                                                             |                                               |                    |                                  |                             |              |                      |             |        |           |           | N                | laksimum 200 aksa | ra                  |                          |                       |                       |
|                                                             |                                               |                    |                                  |                             |              |                      |             |        |           |           |                  |                   |                     |                          |                       |                       |
| KEGUNAAN M                                                  | IEMBATALKAN REK                               | OD BAUCAR JUR      | NAL SAHAJA                       |                             |              |                      |             |        |           |           |                  |                   |                     |                          |                       |                       |
| No. Pelanggan                                               | 600000001                                     |                    |                                  |                             |              |                      |             |        |           |           | Tahun            | 2021              |                     |                          |                       |                       |
| No. Dokumen Ka                                              | awalan 4200000308                             |                    |                                  |                             |              |                      |             |        |           |           | No. Dok          | umen 2021240101   | 01R300069           |                          |                       |                       |
|                                                             |                                               |                    |                                  |                             |              |                      |             |        |           |           |                  |                   |                     |                          |                       |                       |
| PINDAHAN/PE                                                 | LARASAN DIMASU                                | K KIRA KE DALAN    | AKAUN DI BAWAH                   |                             |              |                      |             |        |           |           |                  |                   |                     |                          |                       |                       |
|                                                             |                                               |                    |                                  |                             |              |                      |             |        |           |           |                  |                   |                     |                          |                       |                       |
| Tambah Ha                                                   | apus                                          |                    |                                  |                             |              |                      |             |        |           |           |                  |                   |                     |                          |                       |                       |
|                                                             |                                               |                    | KOD DIPERTAN                     | IGGUNG                      |              |                      |             |        |           |           |                  |                   |                     | KOD MEME                 | BAYAR                 |                       |
| Bil. Kateg                                                  | gori Subsidiari                               | Kod Sp<br>Akaun G/ | ecial Pegawai<br>L Ind. Pengawal | Kumpulan<br>PTJ &           | Vot/<br>Dana | Program/<br>Aktiviti | Projek      | Setia  | Subsetia  | CP        | Amaun (DT) RM    | Amaun (KT) RM     | Pegawai<br>Pengawal | Kumpulan<br>PTJ &<br>PTJ | Pejabat<br>Perakaunan | Kod Kegunaan<br>Pusat |
|                                                             |                                               |                    |                                  | PTJ                         |              |                      |             |        |           |           |                  |                   |                     |                          |                       | ranggungjawau         |
| 1 Pelang                                                    | ggan 600000001                                | L1111103           | B6                               | PTJ<br>24010101             | G000         |                      |             |        |           |           | 2,000.00         | 0.00              |                     |                          |                       | ranggungjawau         |
| 1 Pelang<br>2 Pelang                                        | ggan 600000001<br>ggan <del>v</del> 600000003 | L1111103           | B6<br>B6                         | PTJ<br>24010101<br>24010101 | G000<br>G000 |                      |             |        |           |           | 2,000.00         | 0.00              |                     |                          |                       | Tanggungjawau         |

3. Apabila butang Simpan ditekan, No. Resit baharu akan dijana dari dokumen BJ DV tersebut

| DATA ASAS                      |                        |                    |                                 |        |             |           |         |           |           |                |                   |            |          |            |               |
|--------------------------------|------------------------|--------------------|---------------------------------|--------|-------------|-----------|---------|-----------|-----------|----------------|-------------------|------------|----------|------------|---------------|
| Tahun                          | 2022                   |                    | Tarkh Post 25.08.2022           |        |             |           |         |           |           |                |                   |            |          |            |               |
| Jenis Urusniaga                | DV                     | BJ Pelarasan       |                                 |        |             |           |         |           |           | Bulan P        | erakaunan 08      |            |          |            |               |
| Pejabat Perakaunan             | 1102                   | KEMENTERIAN        | EMENTERIAN KEWANGAN             |        |             |           |         |           |           |                |                   |            |          |            |               |
| No. Dokumen                    | 20000071               |                    | No. Dokumen Kawalan 4800000122  |        |             |           |         |           |           |                |                   |            |          |            |               |
| No. Resit                      | 202224010101V900010    |                    |                                 |        |             |           |         |           |           |                |                   |            |          |            |               |
| Tarikh Dokumen                 | 25.08.2022             |                    |                                 |        |             |           |         |           |           |                |                   |            |          |            |               |
| Pegawai Pengawal Menyedia      | B6                     | KETUA SETIAU       | KETUA SETIAUSAHA PERBENDAHARAAN |        |             |           |         |           |           |                |                   |            |          |            |               |
| Kumpulan PTJ & PTJ Menyedia    | 24010101               | KUMPULAN PT        | J PERBEND                       | AHARAA | N           |           |         |           |           |                |                   |            |          |            |               |
|                                |                        | BAHAGIAN PER       | ITADBIRAN -                     | CAWAN  | IGAN KEWANG | GAN - KEM | ENTERIA | AN KEWANG | AN - 2020 | BAHAGIAN PENTA | DBIRAN - CAWANG   | AN K       |          |            |               |
|                                | pelarasan pelanggan da | i 6000000001 ke 60 | 00000003                        |        |             |           |         |           |           |                |                   |            |          |            |               |
| Perihal                        |                        |                    |                                 |        |             |           |         |           |           |                |                   |            |          |            |               |
|                                |                        |                    |                                 |        |             |           |         |           |           |                |                   |            |          |            |               |
|                                |                        |                    |                                 |        |             |           |         |           |           | Ma             | ksimum 200 aksara |            |          |            |               |
|                                |                        |                    |                                 |        |             |           |         |           |           |                |                   |            |          |            |               |
| KEGUNAAN MEMBATALKAN F         | REKOD BAUCAR JURNA     | LSAHAJA            |                                 |        |             |           |         |           |           |                |                   |            |          |            |               |
| No. Pelanggan 6000000          | 001                    |                    |                                 |        |             |           |         |           |           | Tahun          | 2021              |            |          |            |               |
| No. Dokumen Kawalan 4200000    | 308                    |                    |                                 |        |             |           |         |           |           | No. Do         | kumen 202124010   | 101R300069 |          |            |               |
|                                |                        |                    |                                 |        |             |           |         |           |           |                |                   |            |          |            |               |
| PINDAHAN/PELARASAN DIMA        | SUK KIRA KE DALAMA     | KAUN DI BAWAH      |                                 |        |             |           |         |           |           |                |                   |            |          |            |               |
| Tambah Hapus                   |                        |                    |                                 |        |             |           |         |           |           |                |                   |            |          |            |               |
| KOD DIPERTANGGUNG KOD MEMBAYAR |                        |                    |                                 |        |             |           |         |           |           |                |                   |            |          |            |               |
| Bil. Kategori Subsidia         | ri Kod Akaun Spe       | ial Pegawai        | Kumpulan                        | Vot/   | Program/    | Projek    | Setia   | Subsetia  | CP        | Amaun (DT) RM  | Amaun (KT) RM     | Pegawai    | Kumpulan | Pejabat    | Kod Kegunaan  |
|                                | G/L                    | nd. Pengawal       | PTJ &                           | Dana   | Aktiviti    |           |         |           |           |                |                   | Pengawal   | PTJ &    | Perakaunan | Pusat         |
|                                |                        |                    | PTJ                             |        |             |           |         |           |           |                |                   |            | PTJ      |            | Tanggungjawab |
| 1 Pelanggan 6000000            | 001 L1111103           | B6                 | 24010101                        | G000   |             |           |         |           |           | 2,000.00       | 0.00              |            |          |            |               |
| 2 Pelanggan 6000000            | 003 L1111103           | B6                 | 24010101                        | G000   |             |           |         |           |           | 0.00           | 2,000.00          |            |          |            |               |

Jumlah Kawalan 2,000.00 2,000.00

4. Selepas selesai pelarasan dilakukan, PTJ boleh meneruskan proses dengan penyediaan dokumen Bayaran Balik Deposit (KL) pada Arahan Pembayaran Tanpa PT dengan menggunakan No. Resit Baharu yang telah dijana daripada pelarasan jenis dokumen BJ DV

| DATA A SA S                      |                        |                      |               |            |                |                |                       |                          |        |         |  |  |  |
|----------------------------------|------------------------|----------------------|---------------|------------|----------------|----------------|-----------------------|--------------------------|--------|---------|--|--|--|
| Tahun Kewangan                   | 2022                   |                      |               |            |                | an* 🗌 🖂        | P96(a) AP58(a) Tahun  | * AP54                   |        |         |  |  |  |
| Pejabat Perakaunan               | 1102                   | KEMENTERIAN KEWA     | NGAN          |            |                |                |                       |                          |        |         |  |  |  |
| Pegawai Pengawal Pembayar        | B6                     | KETUA SETIAUSAHA     | PERBENDAHA    | RAAN       |                |                |                       |                          |        |         |  |  |  |
| Kumpulan PTJ & PTJ Pembaya       | 24010101               | KUMPULAN PTJ PERBE   | NDAHARAAN     |            |                |                |                       |                          |        |         |  |  |  |
|                                  | (                      | BAHAGIAN PENTADBIRA  | AN - CAWANGA  | N KEWANG   | AN - KEMENTERI | AN KEWANGAI    | N – 2020 BAHAGIAN PE  | NTADBIRAN - C            |        |         |  |  |  |
| Tarikh Bil/Invois*               | 25.08.2022             |                      |               |            | Jenis Arah     | an Pembayarar  | K BAYA                | R BALIK DEPOSIT          |        |         |  |  |  |
| Tarikh Terima Bil/Invois         | 25.08.2022             |                      |               |            | Jenis Dok      | men            | KL Byrn               | Balik Deposit            |        |         |  |  |  |
| Tarikh Peraku                    | 25.08.2022             |                      |               |            | Jenis Baya     | ran            | T Electr              | onic Fund Transfer (EFT) |        |         |  |  |  |
| Tarikh Terima Kewangan           | 25.08.2022             |                      |               |            | No. SST        |                |                       |                          |        |         |  |  |  |
| No. Bil/Invois*                  | KL01                   |                      |               |            | No. Kontra     | k Fizikal      |                       | ]                        |        |         |  |  |  |
| Tarikh Dokumen                   | 25.08.2022             |                      |               |            | No. Cek/E      | т              |                       |                          |        |         |  |  |  |
| No. Dokumen                      | 12000412               |                      |               |            | No Rujuka      | n Majikan (KWS | \$P)                  |                          |        |         |  |  |  |
| Amaun (RM)*                      | 2,0                    | 00.00                |               |            | Bulan Can      | man (BBTTTT    |                       |                          |        |         |  |  |  |
|                                  | test KL tukar penerin  | ma                   |               |            | Jenis Baya     | r              |                       |                          |        |         |  |  |  |
| Perihal Bayaran*                 |                        |                      |               |            | Negeri         |                |                       |                          |        |         |  |  |  |
|                                  |                        | Maksimum 100 a       | ksara.        |            |                |                |                       |                          |        |         |  |  |  |
| MAKLUMAT PENERIMA                |                        |                      |               |            |                |                |                       |                          |        |         |  |  |  |
| <ul> <li>Perseorangan</li> </ul> |                        |                      |               |            |                |                | No. Kontrak/ID Pendah | uluan (                  |        |         |  |  |  |
|                                  |                        |                      |               |            |                |                | No. Resit/No. Kerja*  | 202224010101V900010      | Deposi | it Kerj |  |  |  |
| Pembekal* 100                    | 08                     |                      | Nama*         | HUP SOON I | RADING         |                | No. Gaji              |                          |        |         |  |  |  |
| No KP/No Pendaffaran* BSI        | 002                    |                      | Nama 3        |            |                |                | No. Faks              |                          |        |         |  |  |  |
|                                  |                        | -                    | Kod Entiti*   | 0001       |                |                | E-mel                 | nurulsyakira48@yahoo     | com    |         |  |  |  |
| NO                               | 19 TELUK KERANG PO     | ONTIAN JOHOR 82020   |               |            |                |                |                       |                          |        |         |  |  |  |
| Alamat*                          |                        |                      |               |            |                |                |                       |                          |        |         |  |  |  |
|                                  |                        |                      |               |            |                |                |                       |                          |        |         |  |  |  |
| Bandar* POI                      | ITIAN                  |                      | ]             |            |                |                |                       |                          |        |         |  |  |  |
| Negara*                          |                        |                      |               |            |                |                |                       |                          |        |         |  |  |  |
| MAKLUMAT BANK PENERIM            | A                      |                      |               |            |                |                |                       |                          |        |         |  |  |  |
| Bank BIMBMYKL                    | ۵                      |                      |               |            |                |                |                       |                          |        |         |  |  |  |
| No. Akaun Bank 1234567812        |                        |                      |               |            |                |                |                       |                          |        |         |  |  |  |
| URUSNIAGA DIMASUK KIRA           | DI DALAM AKAUN-AK      | AUN DI BAWAH         |               |            |                |                |                       |                          |        |         |  |  |  |
| Tambah Dadam                     |                        |                      |               |            |                |                |                       |                          |        |         |  |  |  |
| Tampah Padam                     | (umpulso DT I & DT I D | inertangung VotiDaga | Drogram/Att   | iti Drojek | Satia Subsetia |                | Amaun /PM             | DIK                      |        |         |  |  |  |
| 1 B6                             | 24010101               | G000                 | - Tograni/Akt | nu Projek  | Sella Subsella | L 11111        | 3                     | 2 000 00 D               |        |         |  |  |  |
| . 00                             |                        | 3000                 | 1             |            |                | Cum            | Jumlah (PM)           | 2,000.00                 |        |         |  |  |  |
|                                  |                        |                      |               |            |                |                | vorman (RM).          | 2,000.00                 |        |         |  |  |  |

Untuk maklumat yang lebih terperinci, PTJ boleh merujuk kepada Manual Pengguna Modul Terimaan (AR) iGFMAS bagi proses penyediaan Baucar Jurnal Terimaan.

Pihak BPTM AP turut menerima pertanyaan berkenaan proses pembayaran kepada pembekal yang mempunyai maklumat bank yang telah dibekukan oleh pihak bank. Kaedah bayaran yang sesuai digunakan untuk situasi seperti ini adalah dengan menggunakan Cek Manual (Jenis Bayaran M). Selepas Arahan Pembayaran selesai sehingga peringkat Peraku 2, pihak AO/BA perlu menyediakan Cek Manual dengan menggunakan kod transaksi di SAP iaitu F-53 untuk proses larian bayaran dan FCH5 untuk menetapkan nombor cek manual di sistem. Sila rujuk Manual Pengguna Modul Arahan Pembayaran Tanpa PT seperti senarai berikut:

a. Jenis 4.0 Jenis Pembayaran: Proses Bayaran Melalui Cek Manual;

- b. Jenis 4.1 Proses Pembayaran (F-53); dan
- c. Jenis 4.2 Mengemaskini Nombor Cek Pada Dokumen Bayaran (FCH5).

Sebarang pertanyaan berkenaan perkara ini, tuan/puan boleh emel kepada 1gfmas\_ap@anm.gov.my atau hubungi pegawai BPTM (AP) seperti senarai berikut:

| i.  | Encik Izhar bin Che Zainol Rashid   | — | Telefon: 0388821256 |
|-----|-------------------------------------|---|---------------------|
| ii. | Encik Muhammad Zulhelmi bin Che Nai | _ | Telefon: 0388821417 |